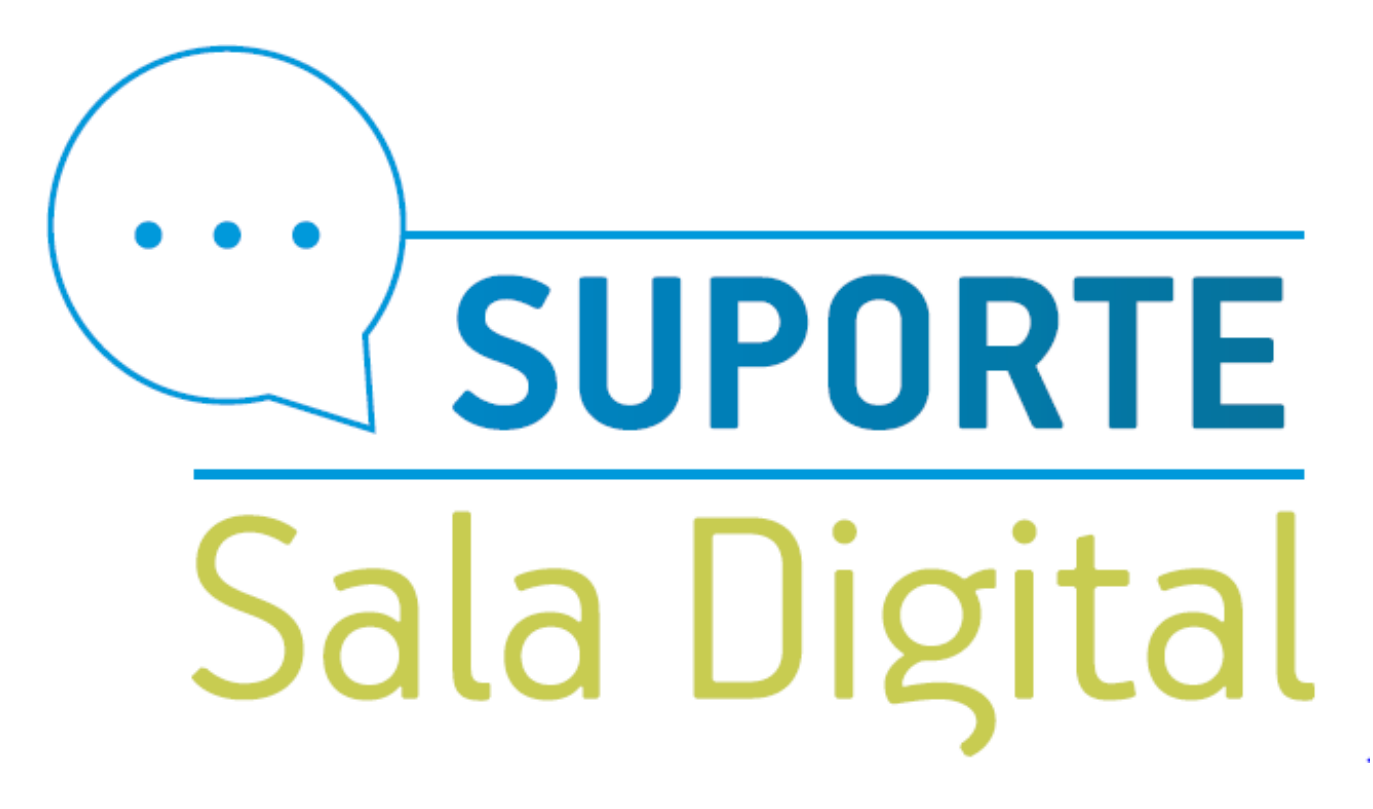

**Parcelamento MEI** 

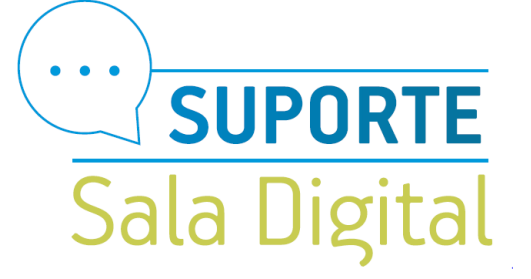

## Acesse o Gov.br pelo link: https://www.gov.br/empresas-e-negocios/pt-br

Público

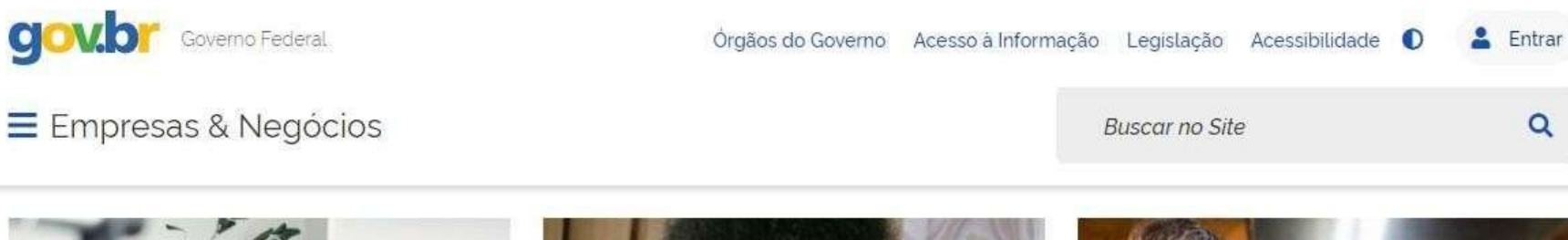

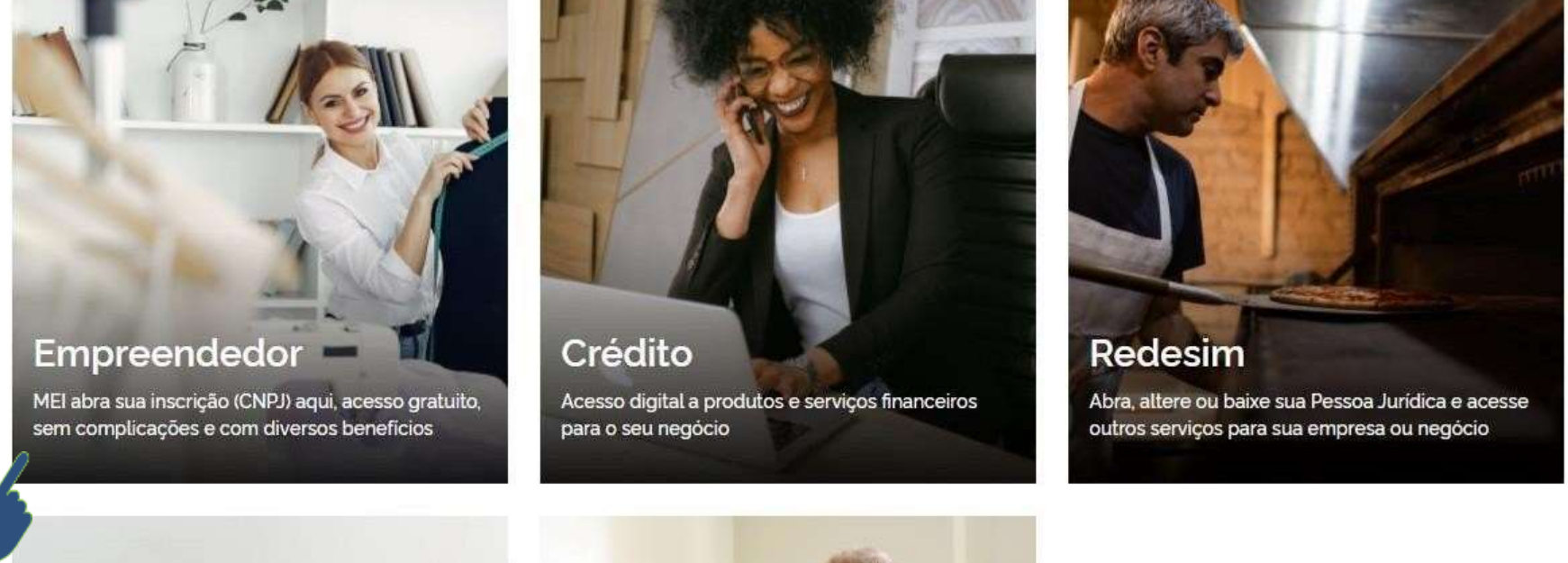

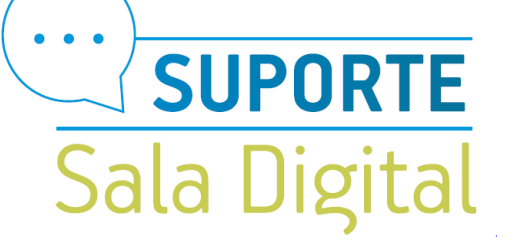

gov.b

> Empreendedor

## Clique em "Já sou MEI"

Órgãos do Governo Acesso à Informação Legislação Acessibilidade 🚺 💄 Entrar

Buscar no Site

Q

黝

## em vindo, empreendedor

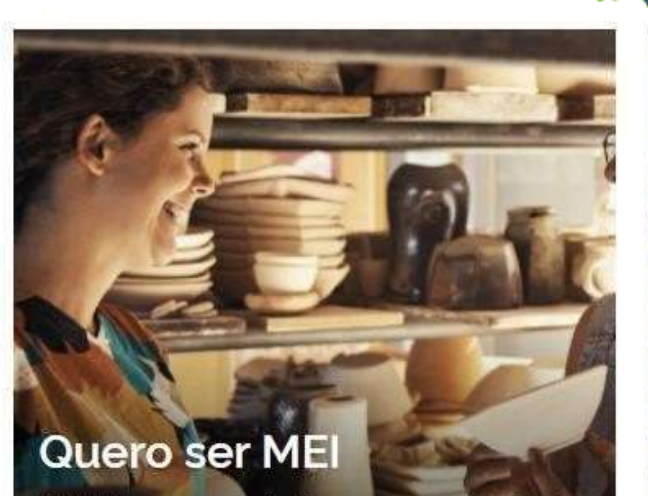

Governo Federal

Empresas & Negócios

O MEI é uma pessoa jurídica sem complicações e com diversos beneficios para o cidadão empreendedor

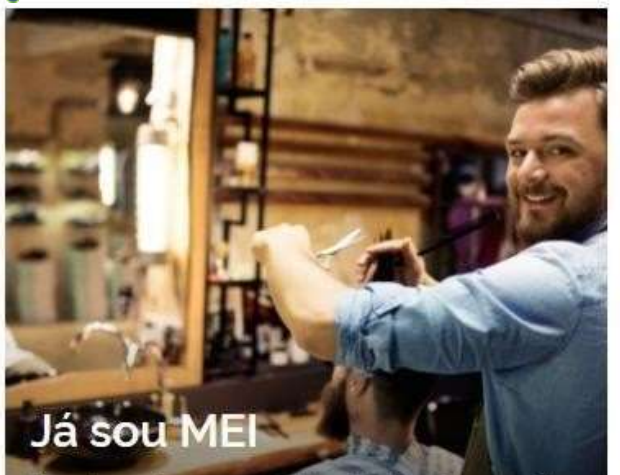

Parcelamentos, pagamentos, declarações e muitos outros serviços estão bem aqui, totalmente à disposição do Microempreendedor

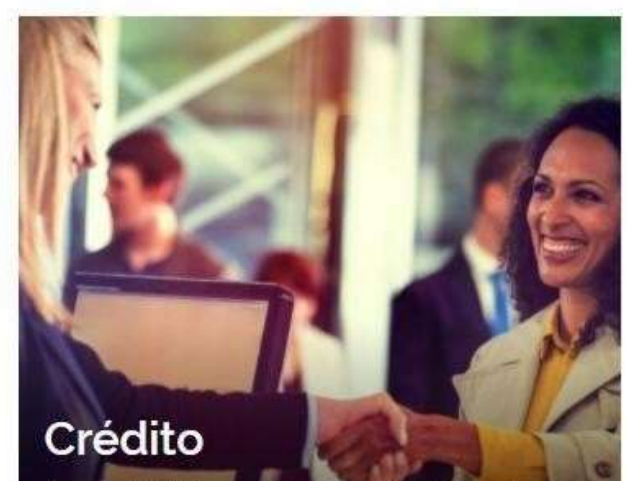

Acesso digital a produtos e serviços financeiros para Microempreendedores Individuais - MEI, Micro e Pequenas Empresas

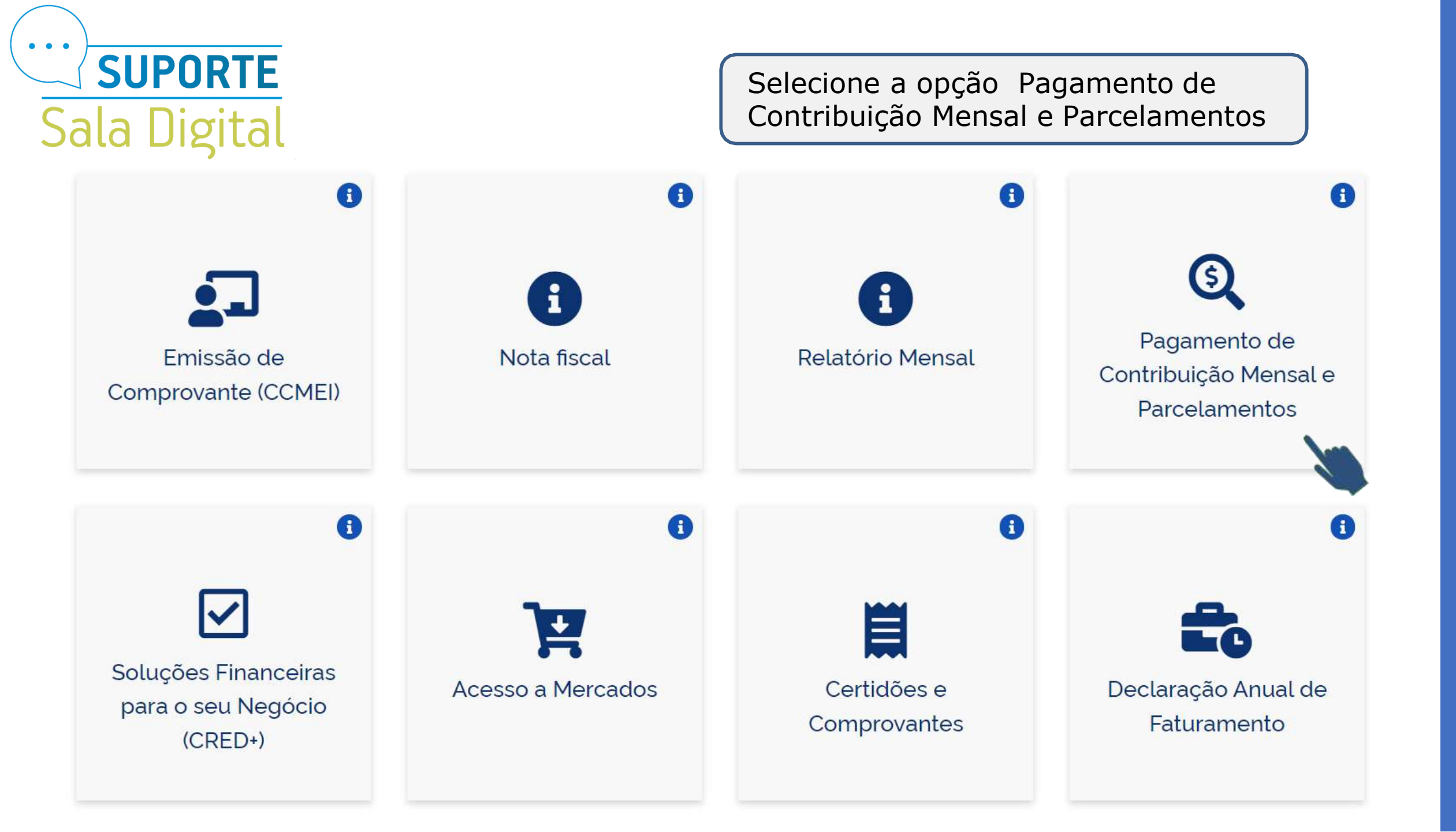

• • • **SUPORTE** Sala Digital Selecione a opção Como pagar o DAS 6 6 6 6 ≡L \$ ≡L \$ \$== ----Como pagar o DAS Pagamento On-line Débito Automático Boleto de Pagamento 6 Perguntas Frequentes Ajuda

**Público** 

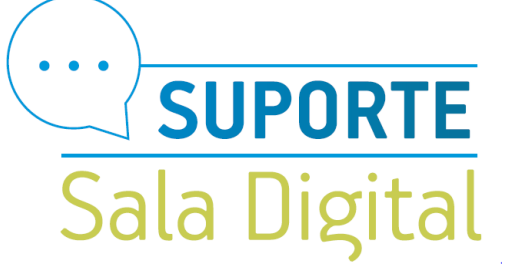

## Desça a página e selecione "Parcelamento"

Tem DAS em atraso?

Relaxa, é possível parcelar estes valores!

Sim!

Você pode parcelar os débitos como MEI, desde que já tenha enviado a Declaração Anual de Faturamento (DASN) referente aos anos em atraso. A solicitação pode ser feita pela internet, a qualquer momento, e você pode dividir o total dos débitos em até 60 vezes, desde que o valor gere pelo menos duas parcelas de, no mínimo, R\$ 50,00.

Fique de olho!

Para manter o parcelamento ativo é preciso manter as guias em dia e não deixar atrasar mais de 3 parcelas, sejam elas consecutivas ou não. Agora clique no botão ao lado e, no serviço Parcelamento -Microempreendedor Individual, clique na chave em "Código de Acesso" para solicitar seu parcelamento.

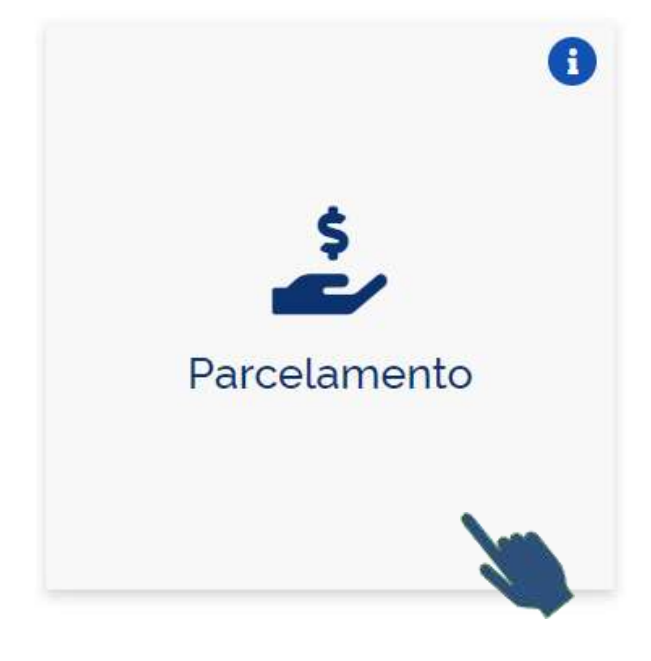

Públic

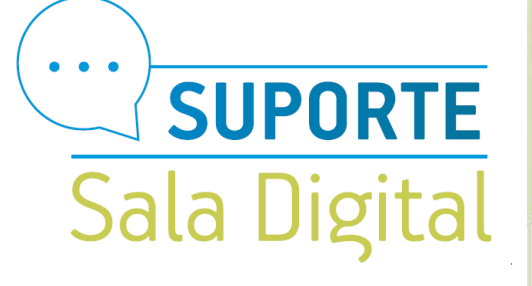

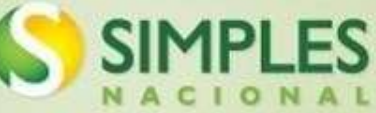

Legislação v

Manuais

Convênios

Estatísticas

Respostas

Perguntas e

Noticias

Agenda

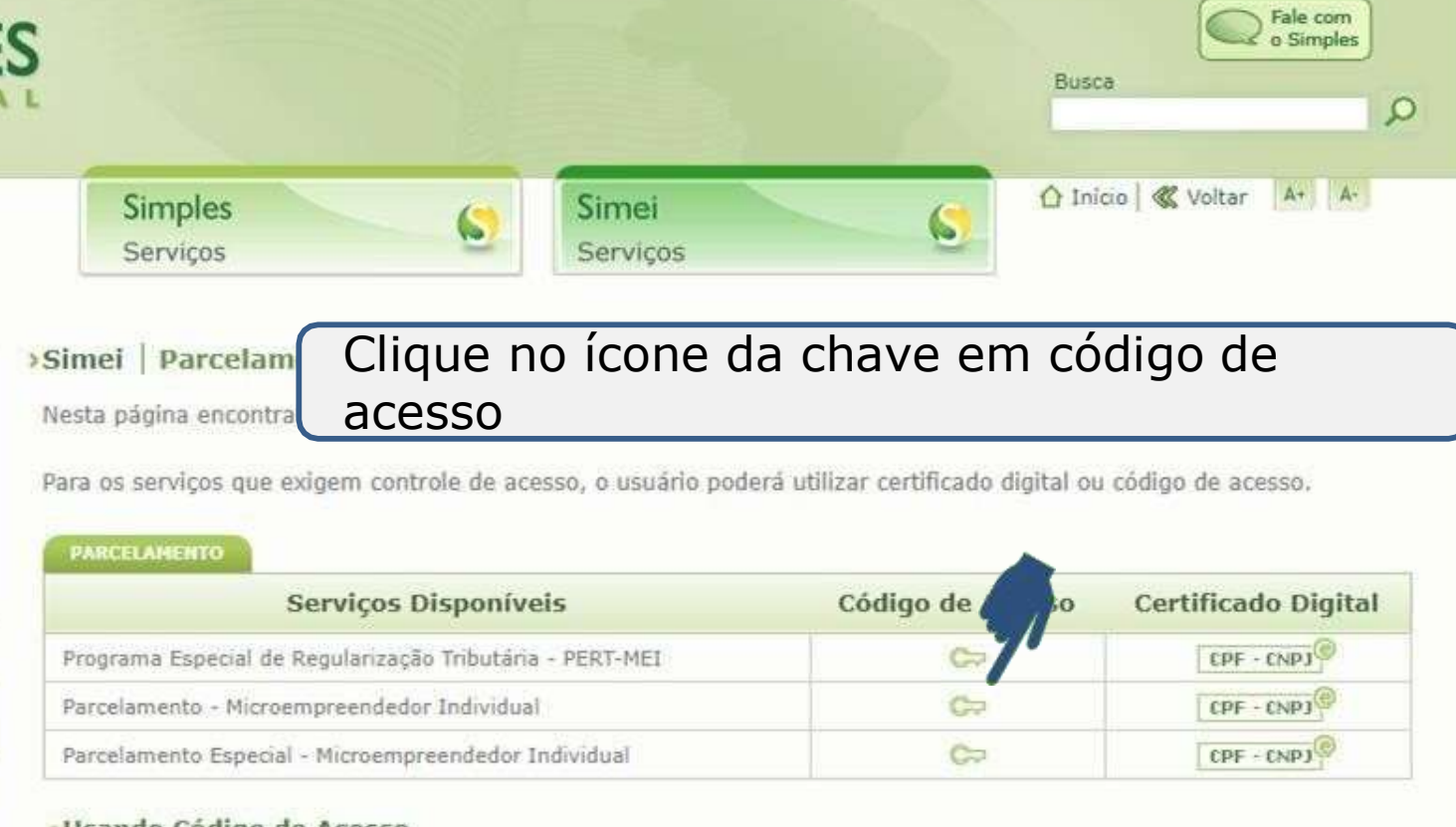

#### • Usando Código de Acesso

Caso você não tenha o Código de Acesso ou precise alterá-lo ou se esqueceu, Clique Aqui.

#### Usando Certificado Digital

Estes serviços estão disponíveis no Centro de Atendimento Virtual do sitio da Receita Federal do Brasil, e seu acesso é feito por meio de Certificado Digital. Caso você não disponha de Certificado Digital, veja as orientações no sitio da RFB, em <u>Certificados Digitais</u>.

#### Observações

PARCELAMENTO DE DÉBITOS DO MEI NO ÂMBITO DA RFB:

1) Programa Especial de Regularização Tributária - PERT-MEI

Este serviço permite realizar o pedido de adesão ao PERT-MEI; emitir os DAS das parcelas (corrente e em atraso); realizar consultas aos pedidos e desistir do parcelamento.

Permite a inclusão de débitos apurados no Simei até o PA 11/2017, com reduções em multa e juros.

Necessário pagar, como entrada, 5% da dívida consolidada. O saldo restante pode ser parcelado da seguinte forma: parcela única; em até 145 parcelas; ou em até 175 parcelas.

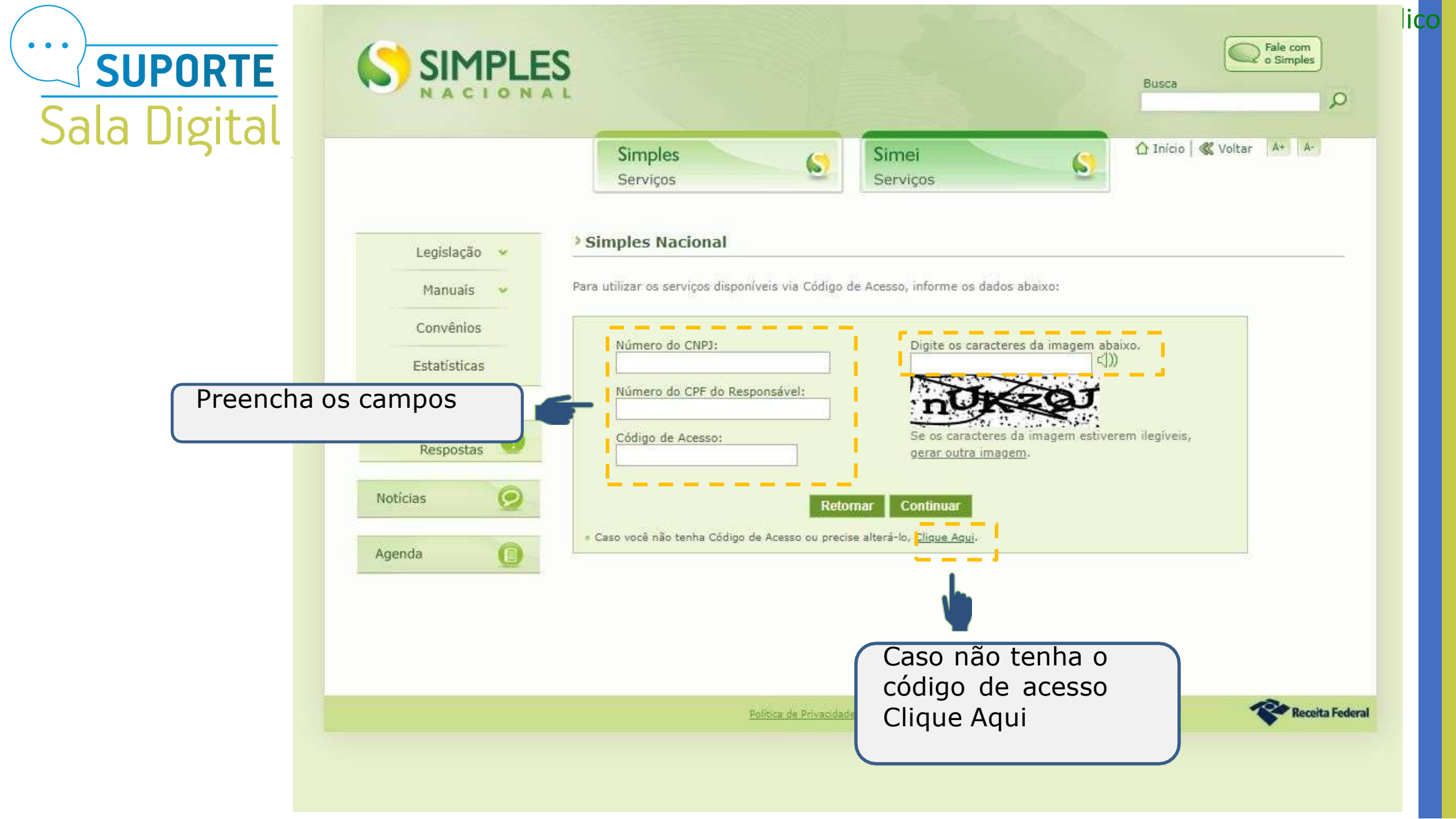

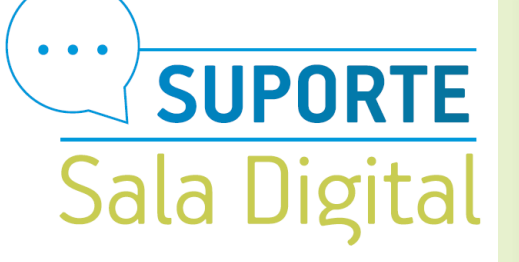

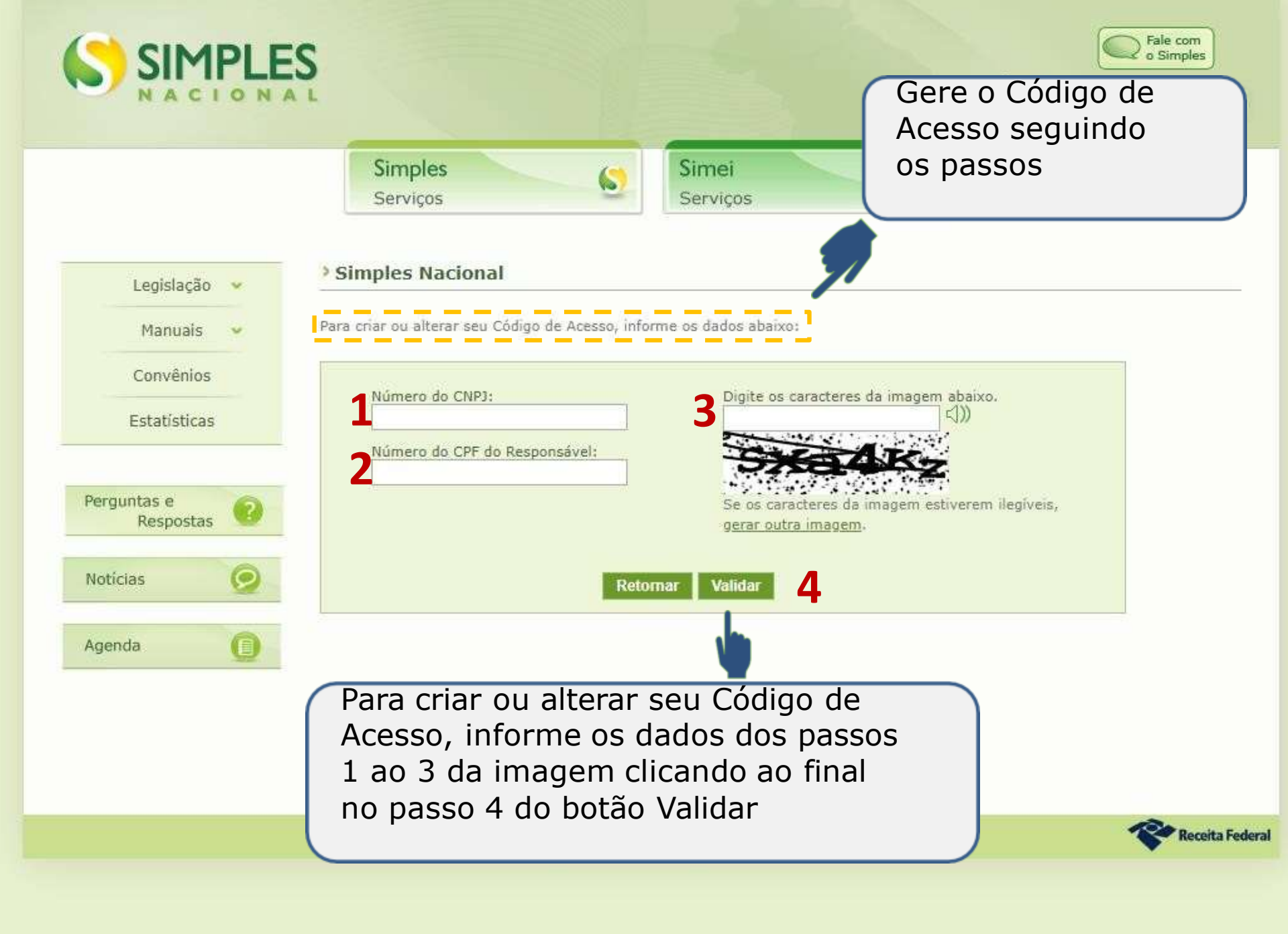

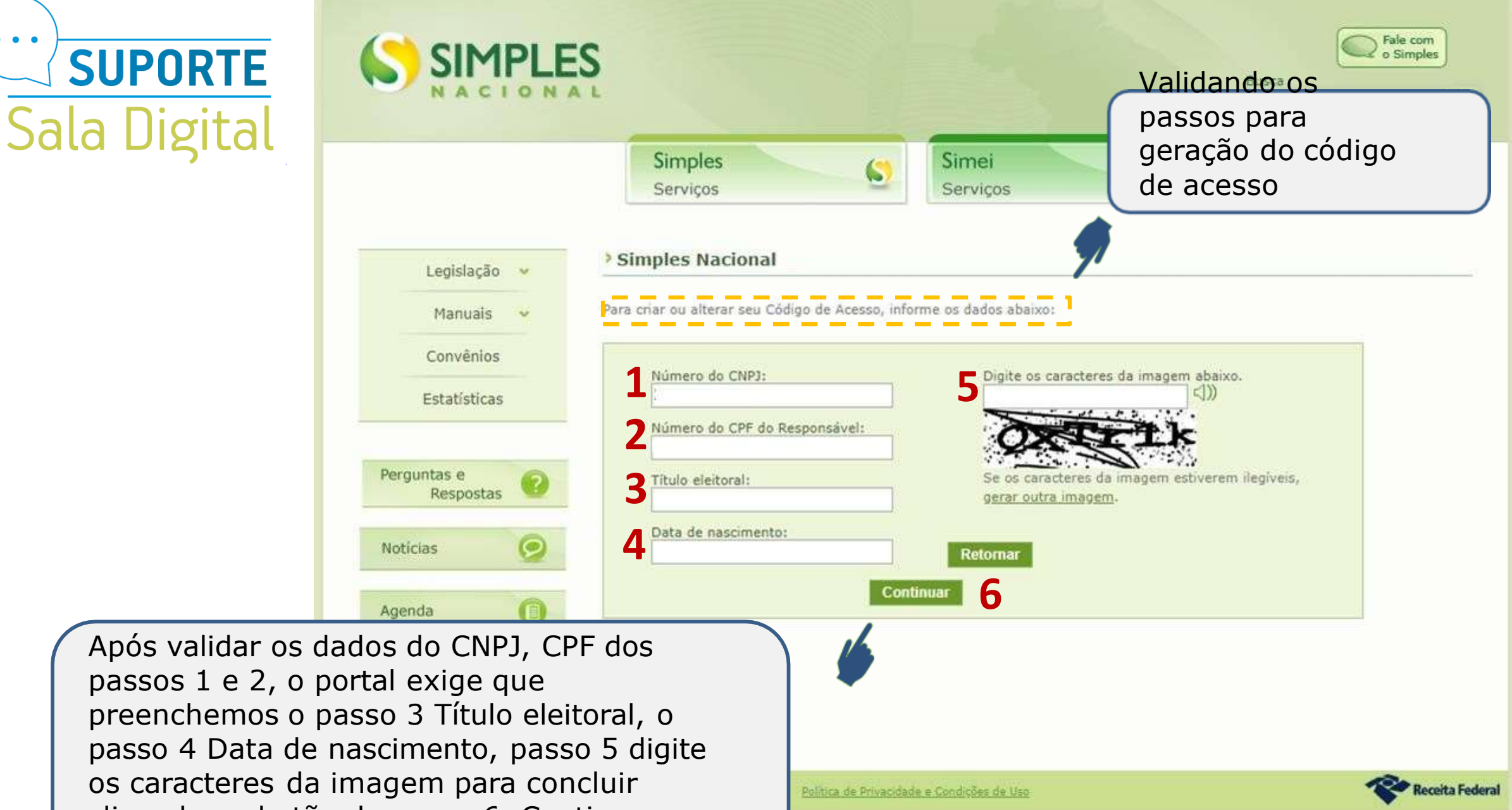

os caracteres da imagem para concluir clicando no botão do passo 6, Continuar.

• •

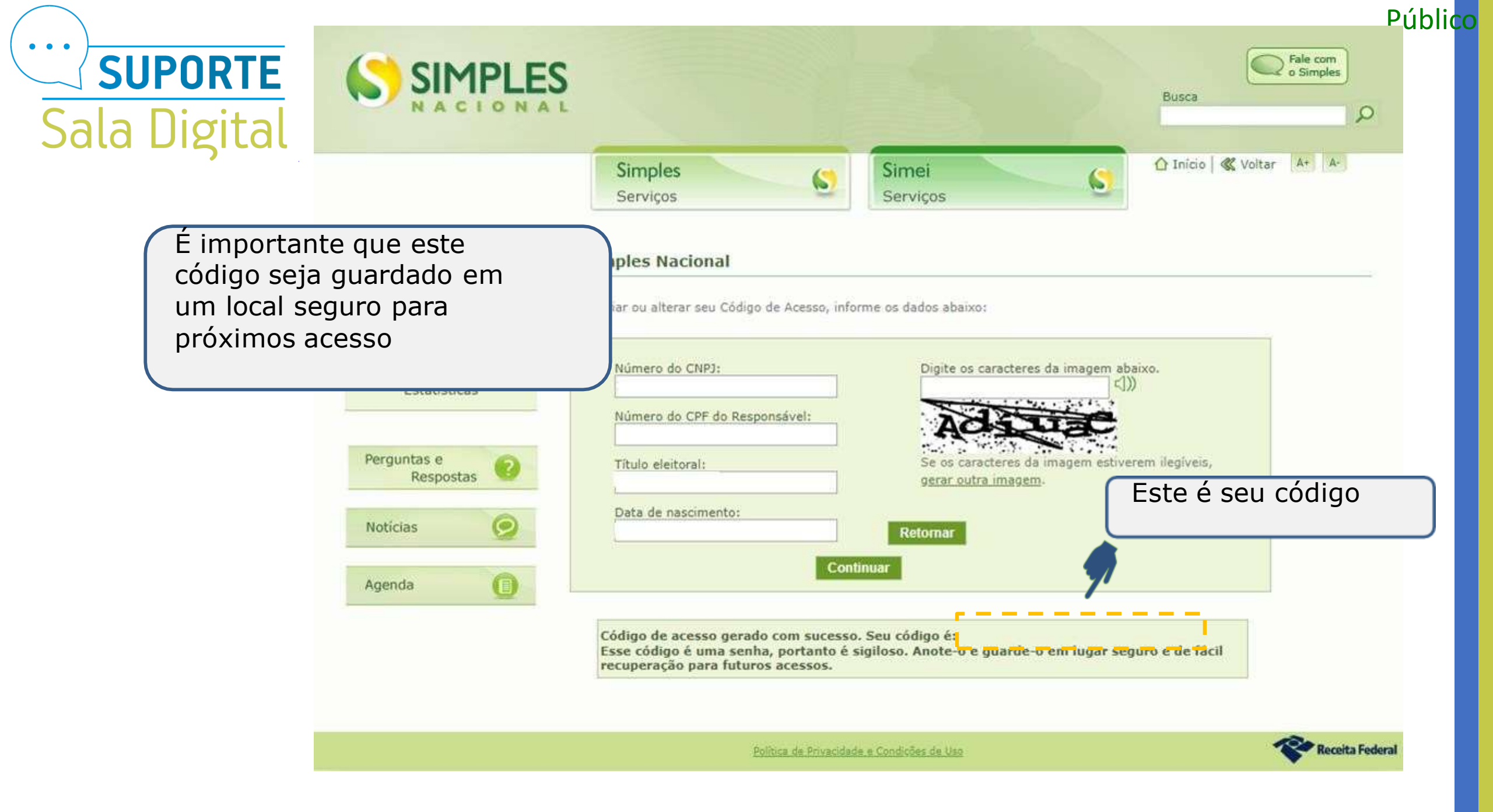

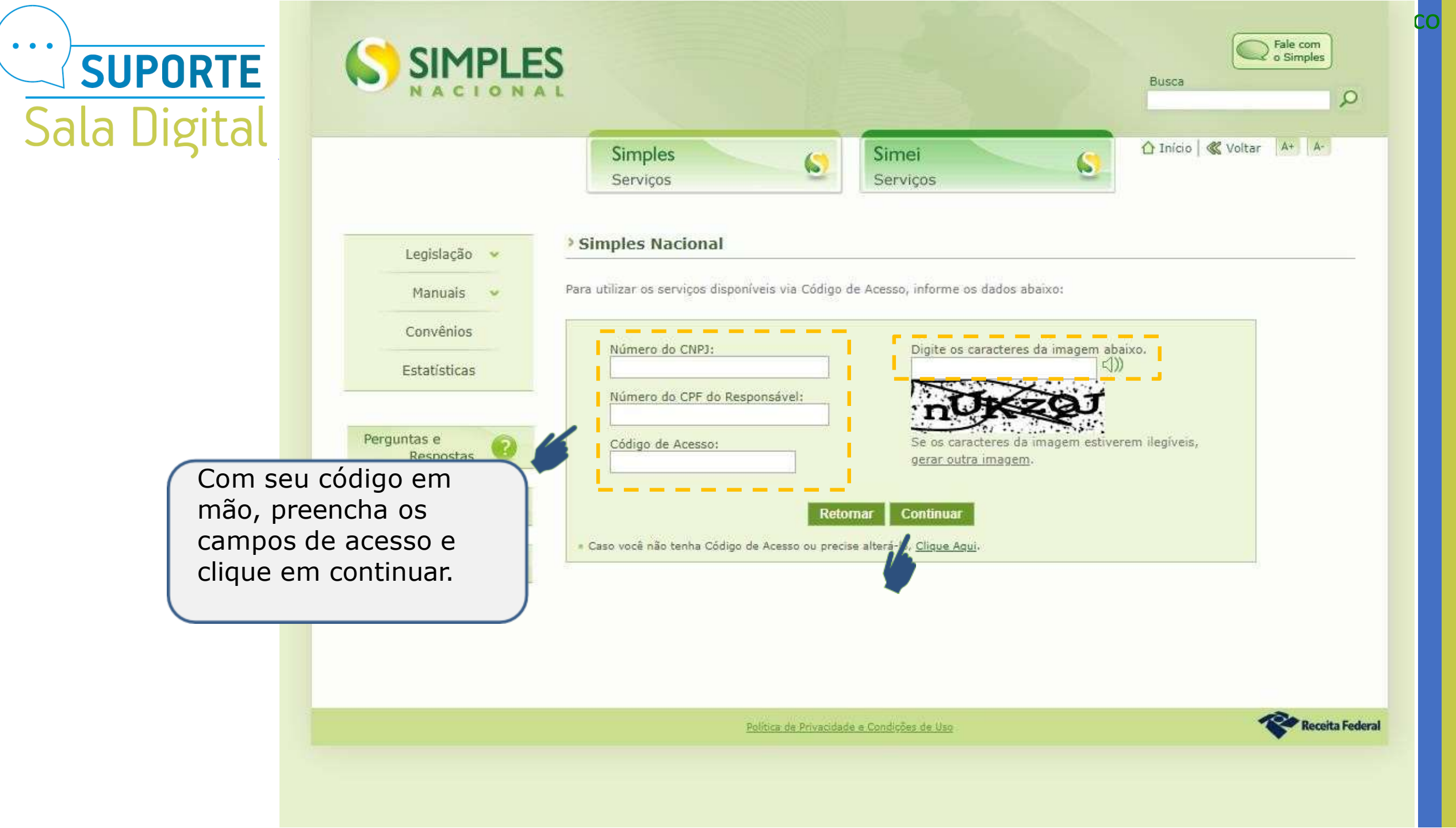

Público

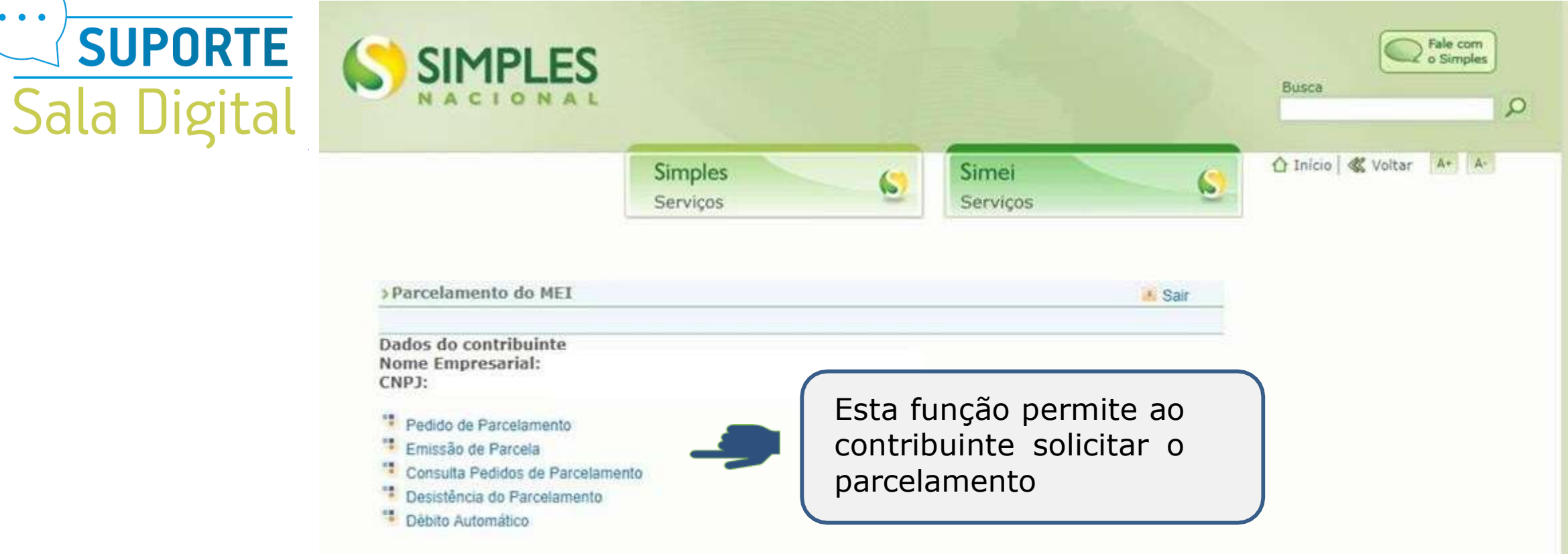

Sala Digital

> Pedido de Parcelamento

Nome Empresarial: CNPJ:

Deseja parcelar débitos não exigíveis para fins de contagem da carência para obtenção dos benefícios previdenciários?

Sim Não

O aplicativo questiona se o contribuinte deseja parcelar os débitos não exigíveis, para fins de contagem da carência paraobtenção de benefícios previdenciários, considerando o disposto no § 15 do art. 18-A da Lei Complementar nº 123, de 14 de dezembro de 2006: Débitos não exigíveis, significa que a Receita Federal incluí no seu radar de débitos somente a cobrança dos últimos 5 anos do calendário atual. Exemplo: Se um MEI abriu sua empresa em janeiro de 2013 tendo débitos em aberto neste ano, ao digitar SIM na pergunta o sistema irá incluir os débitos de 2013 até 2018 caso contiver débitos em outros anos de 2014, 2015, 2016, 2017 e 2018. Público

Voltar

Caso escolha NÃO na pergunta o sistema irá incluir somente os débitos dos últimos 5 anos a partir de 2014-2018

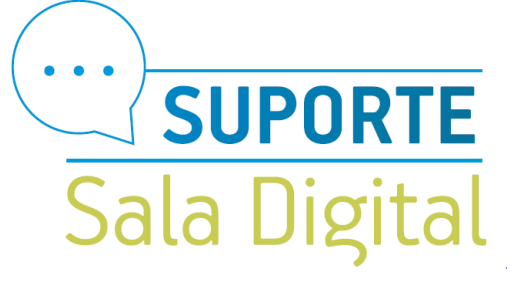

| > Pedido | de | Parcel | am | ento |
|----------|----|--------|----|------|
|          |    |        |    |      |

Nome Empresarial:

CNPJ

| Período de<br>Apuração | Vencimento | Número do<br>Processo | Saldo Devedor<br>Original | Valor<br>Atualizado |
|------------------------|------------|-----------------------|---------------------------|---------------------|
| 06/2016                | 20/07/2016 |                       | R\$ 45,00                 | R\$ 59,06           |
| 07/2016                | 22/08/2016 |                       | R\$ 45,00                 | R\$ 58,52           |
| 08/2016                | 20/09/2016 |                       | R\$ 45,00                 | R\$ 58,01           |
| 09/2016                | 20/10/2016 |                       | R\$ 45,00                 | R\$ 57,54           |
| 10/2016                | 21/11/2016 |                       | R\$ 45,00                 | R\$ 57,07           |
| 11/2016                | 20/12/2016 |                       | R\$ 45,00                 | R\$ 56,57           |
| 12/2016                | 20/01/2017 |                       | R\$ 45,00                 | R\$ 56,08           |

alor total consolidado: R\$ 402,85

mero de parcelas: 8

or da primeira parcela: R\$ 50,36

iportante: Os débitos acima relacionados são os existentes neste momento nos sistemas de brança da RFB. Em caso de divergência, procurar a Unidade da RFB de sua jurisdição.

etornar Continuar

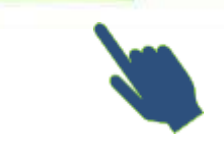

O contribuinte deve conferir os débitos apurados e em caso de divergência, procurar a unidade da RFB de sua jurisdição.

Públi<mark>co</mark>

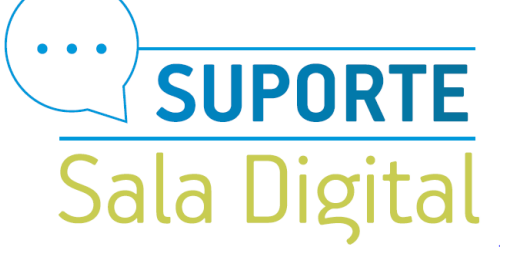

#### > Pedido de Parcelamento

Voltar

IMPORTANTE: Antes de confirmar o pedido de parcelamento, confira atentamente as informações a seguir: Nome Empresarial: CNPJ:

Valor total consolidado: R\$ 402,85 Número de parcelas: 8 Valor da primeira parcela: R\$ 50,36 ATENÇÃO:

A concessão do parcelamento está condicionada ao pagamento tempestivo da primeira parcela. Caso o recolhimento não seja efetuado até a data de vencimento do DAS, o pedido de parcelamento será considerado sem efeito.

Retornar Concluir

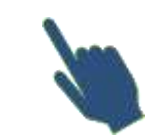

Antes de confirmar o pedido de parcelamento, é importante conferir atentamente as seguintes informações: valor consolidado; número de parcelas; valor da 1ª (primeira) parcela;

Para confirmar o pedido de parcelamento, clique em Concluir.

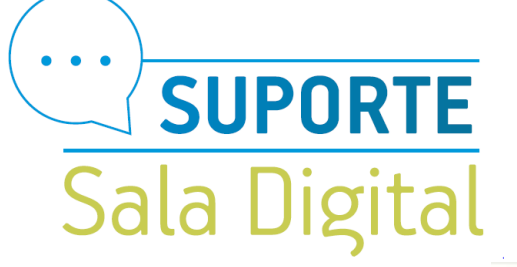

O recibo de adesão pode ser impresso clicando no botão Imprimir Recibo. E Para gerar o Boleto DAS da parcela, clique em Imprimir DAS. Público

Valor total parcelado: R\$ 5.004 Número de parcelas: 100 Valor da primeira parcela: R\$ 50,05 Prazo para pagamento da primeira parcela: 20/06/2017

**IMPORTANTE:** A concessão do parcelamento especial está condicionada ao pagamento tempestivo da primeira parcela. Caso o recolhimento não seja efetuado até a data de vencimento do DAS, o pedido de parcelamento especial será considerado sem efeito.

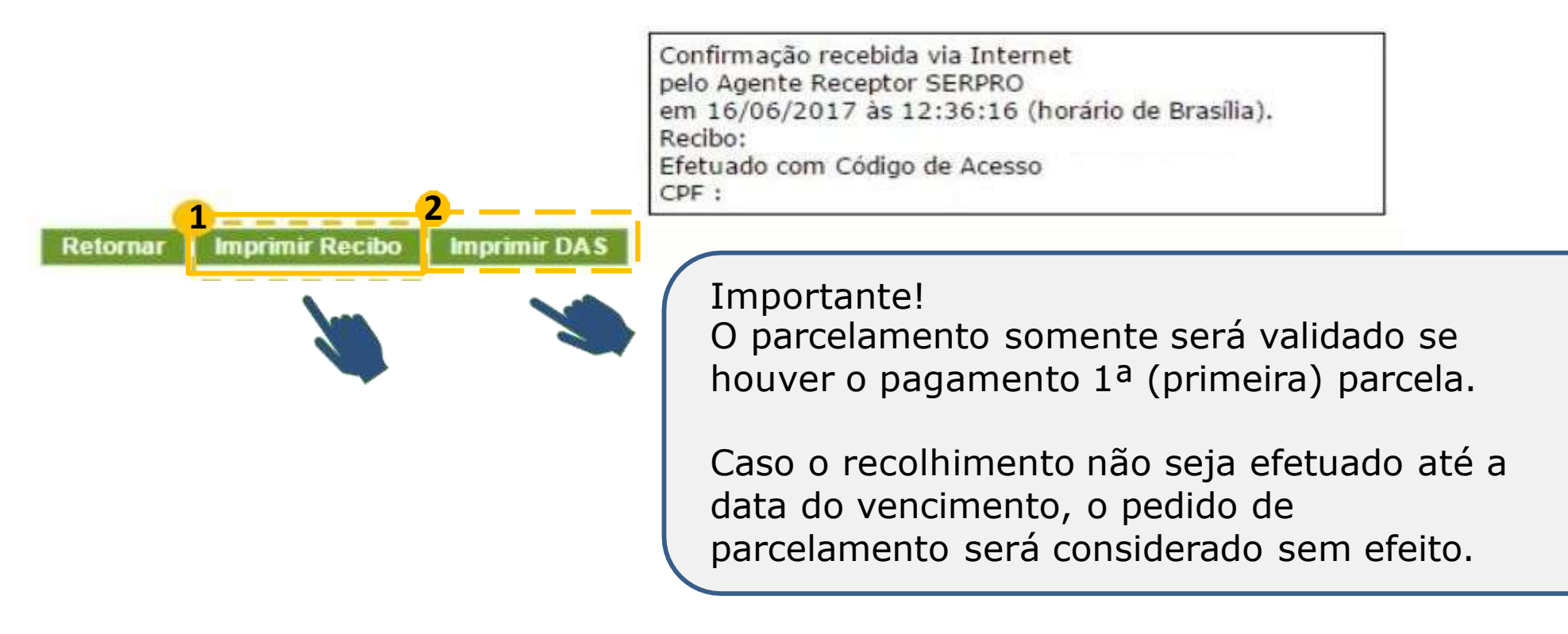

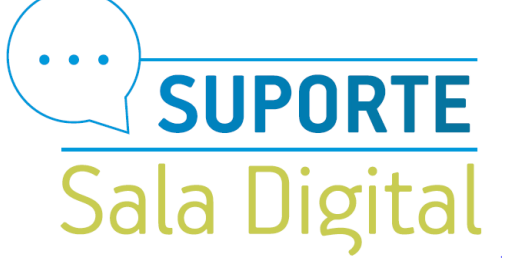

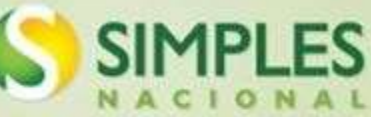

CNPJ:

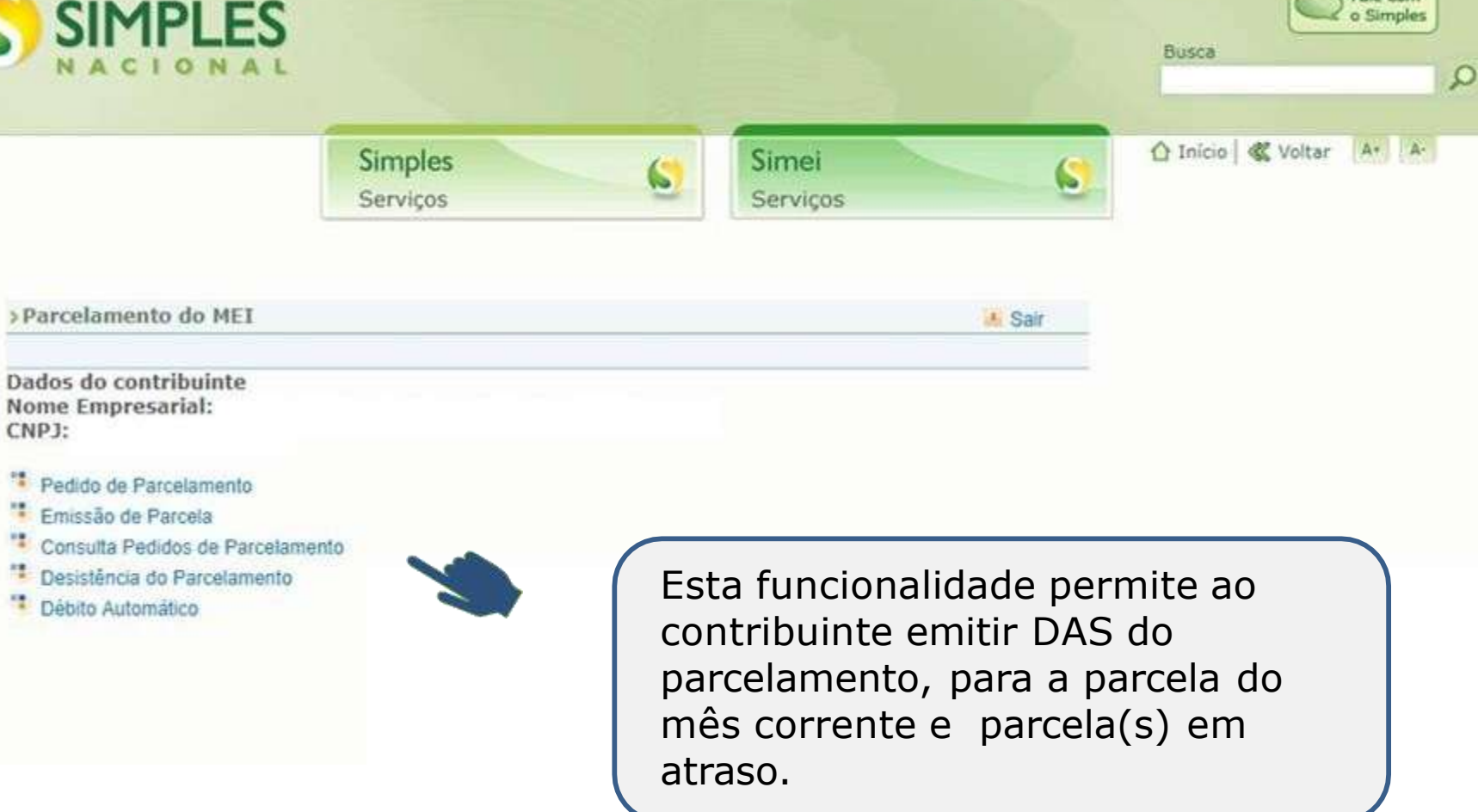

**Público** 

Fale com

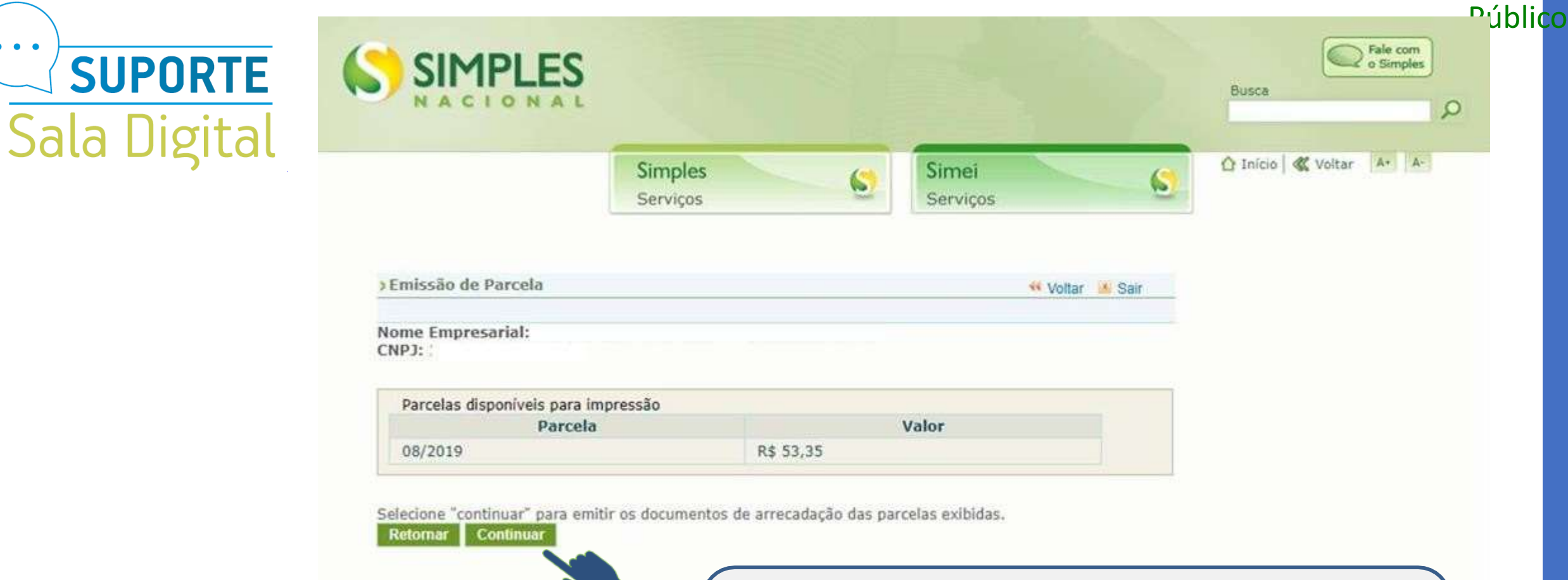

• • •

Aqui o aplicativo lista a parcela disponível para impressão.

Confira e clique no botão Continuar.

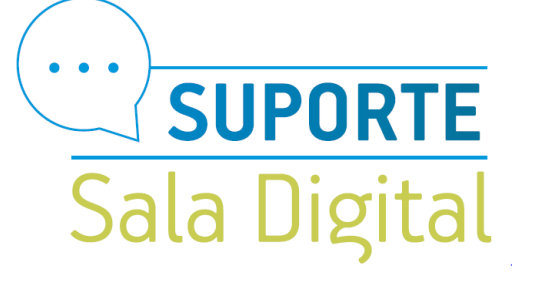

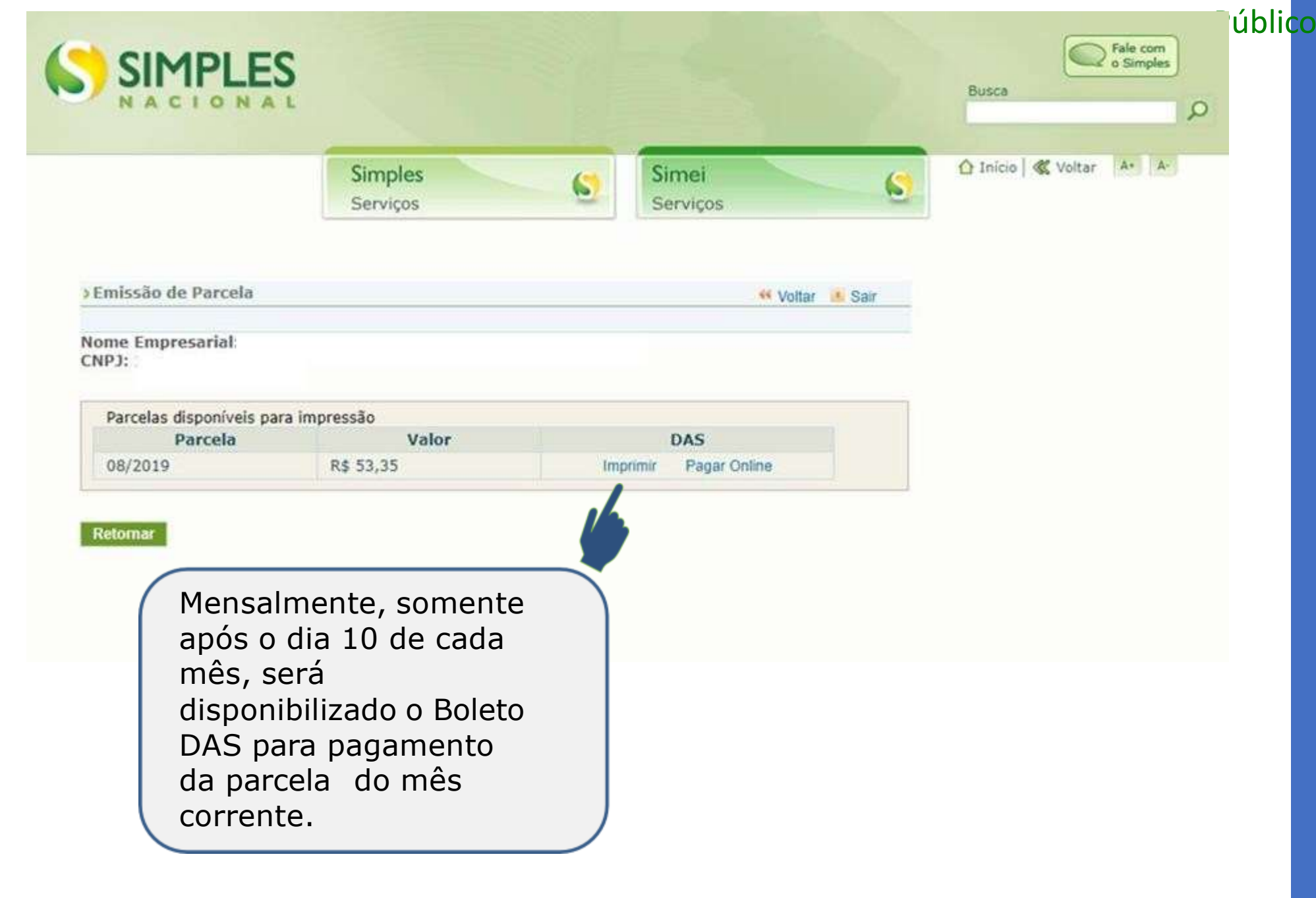

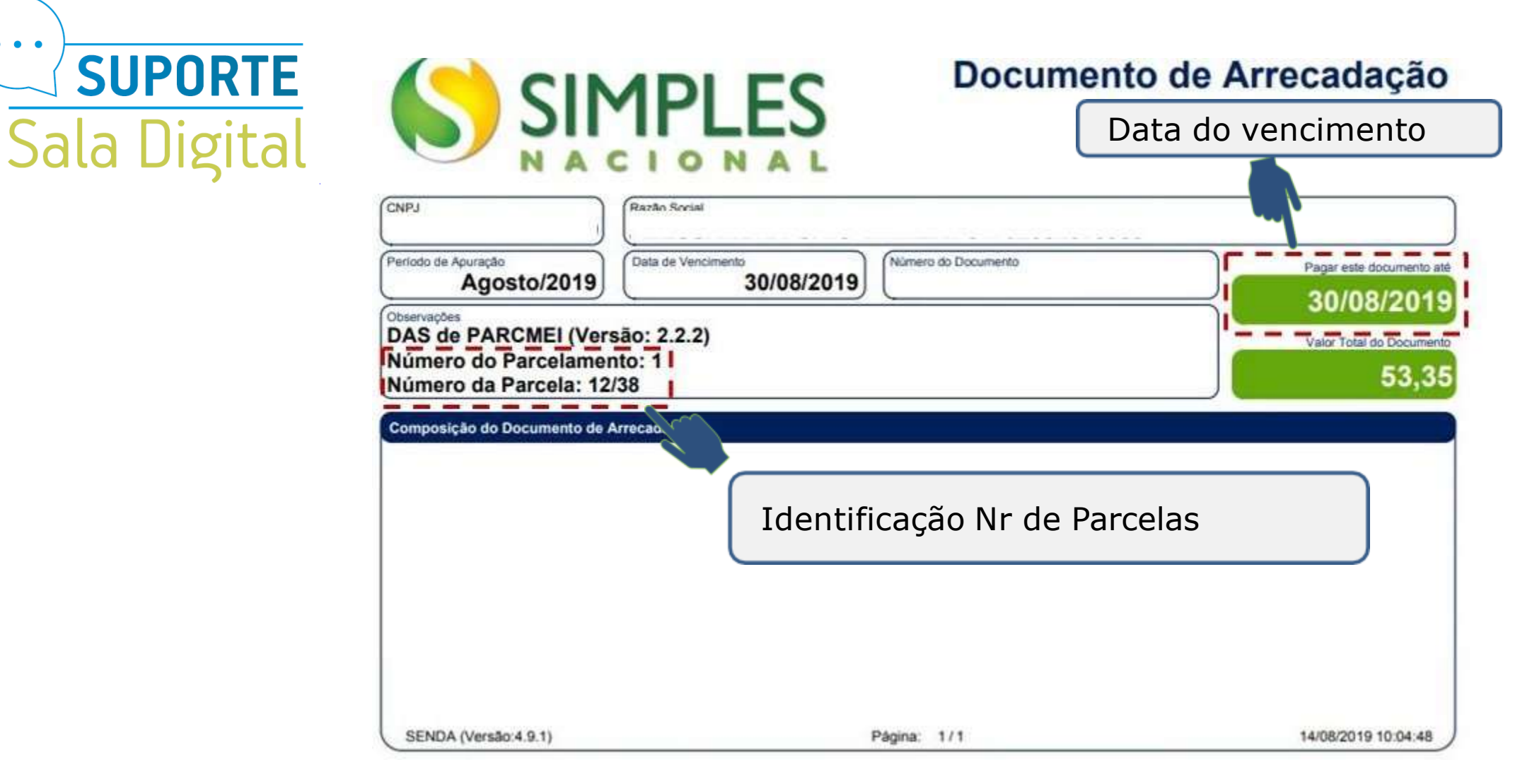

Público

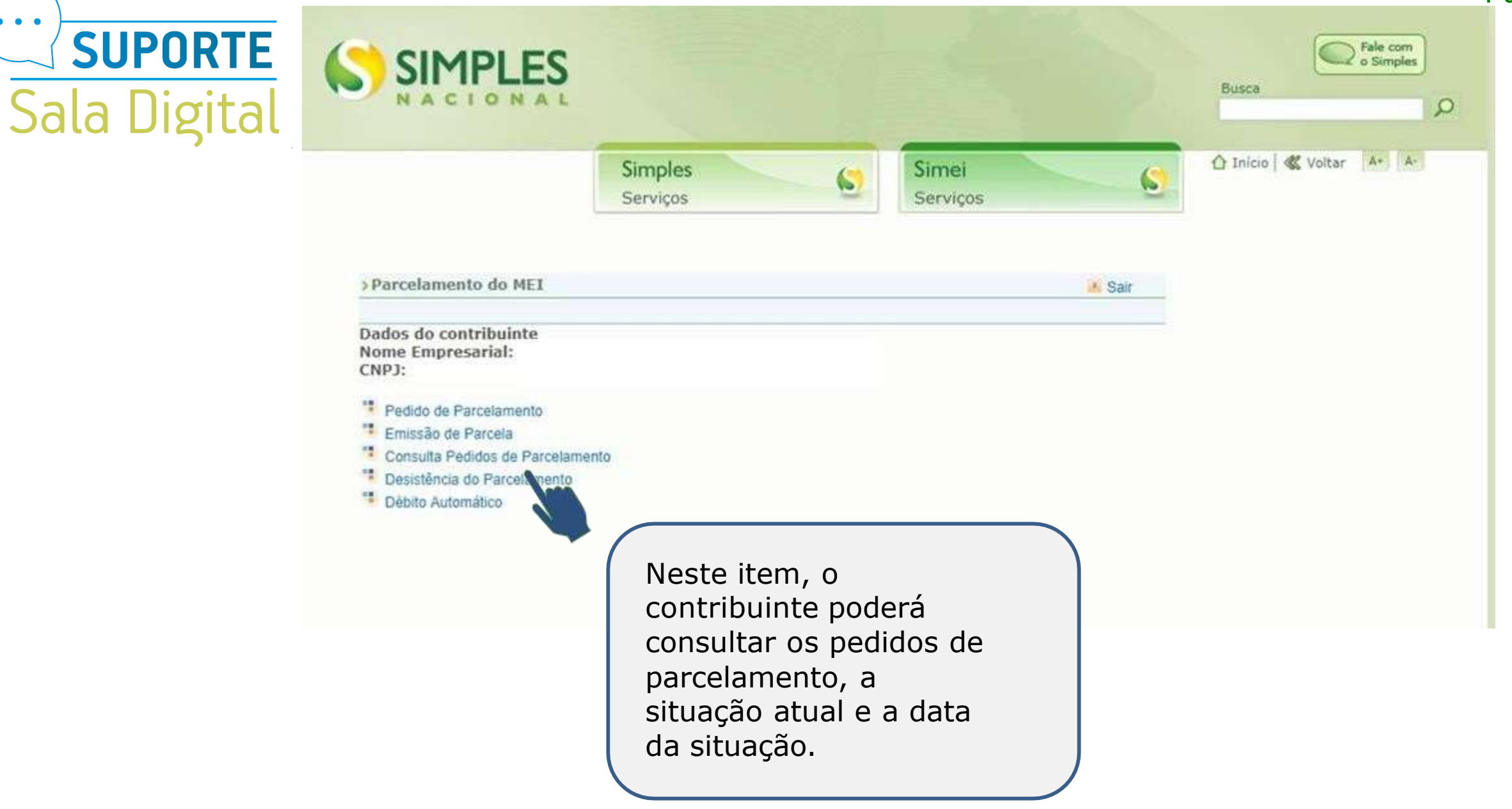

![](_page_22_Picture_0.jpeg)

![](_page_22_Picture_1.jpeg)

## • • • **SUPORTE** Sala Digital

|                                                                                          |                                                                                                    |                                                  | Simples<br>Serviços                                            |                                           | 6                                                | Serviço                                    | os                                                       | 6    | 1 Inicio | 🕻 Voitar | A+ |
|------------------------------------------------------------------------------------------|----------------------------------------------------------------------------------------------------|--------------------------------------------------|----------------------------------------------------------------|-------------------------------------------|--------------------------------------------------|--------------------------------------------|----------------------------------------------------------|------|----------|----------|----|
| Consulta P                                                                               | edidos de Pa                                                                                                    | arcelam                                          | ento                                                           |                                           |                                                  |                                            | 🕫 Voltar 🏼                                               | Sair |          |          |    |
| ome Empre                                                                                | esarial:                                                                                                    |                                                  |                                                                |                                           |                                                  |                                            |                                                          |      |          |          |    |
| 4PJ.                                                                                     |                                                                                                    |                                                  |                                                                |                                           |                                                  |                                            |                                                          |      |          |          |    |
| lecione o n                                                                              | edido, a consi                                                                                                    | olidacão                                         | ou o nanamento                                                 | nara ver s                                | eus detalhe                                      | 5                                          |                                                          |      |          |          |    |
| lecione o p                                                                              | edido, a cons                                                                                                    | olidação                                         | ou o pagamento                                                 | para ver s                                | eus detalhe                                      | 5                                          |                                                          |      |          |          |    |
| Pedido do                                                                                | edido, a cons<br>Contribuinte                                                                                                 | olidação                                         | ou o pagamento                                                 | para ver s                                | eus detalhe                                      | S                                          |                                                          |      |          |          |    |
| Pedido do<br>Número                                                                      | edido, a cons<br>Contribuinte<br>Data do p                                                                                    | edido                                            | ou o pagamento<br>Situação                                     | para ver s                                | eus detalhe<br>Data da si                        | s<br>tuação                                | Observação                                               |      |          |          |    |
| Pedido do<br>Número<br>1                                                                 | edido, a consi<br>Contribuinte<br>Data do p<br>25/09/2018                                                                     | edido<br>8                                       | ou o pagamento<br>Situação<br>Em parcelamen                    | o para ver s<br>o                         | Data da si<br>28/09/2018                         | s<br>tuação                                | Observação                                               |      |          |          |    |
| Pedido do<br>Número<br>1<br>Consolida                                                    | edido, a consi<br>Contribuinte<br>Data do po<br>25/09/2018                                                                    | edido<br>B                                       | ou o pagamento<br>Situação<br>Em parcelamen                    | o para ver s<br>o<br>nto                  | ous detalhe<br>Data da si<br>28/09/2018          | s<br>tuação                                | Observação                                               |      |          |          |    |
| Pedido do<br>Número<br>1<br>Consolidad                                                   | edido, a consi<br>Contribuinte<br>Data do po<br>25/09/2018<br>ção original<br>consolidad                                      | edido<br>8<br>do Quar                            | ou o pagamento<br>Situação<br>Em parcelamen<br>ntidade de parc | o para ver s<br>o<br>nto<br>celas Par     | Data da si<br>28/09/2018<br>cela básica          | s<br>tuação<br>Data da                     | Observação                                               |      |          |          |    |
| Pedido do<br>Número<br>1<br>Consolidad<br>Valor tota<br>R\$ 1.910,                       | edido, a consi<br>Contribuinte<br>Data do po<br>25/09/2018<br>ção original<br>of consolidad<br>68                             | edido<br>8<br>do Quar<br>38                      | ou o pagamento<br>Situação<br>Em parcelamen<br>ntidade de parc | o para ver s<br>o nto<br>celas Par<br>R\$ | Data da si<br>28/09/2018<br>cela básica<br>50,28 | s<br>tuação<br>Data da<br>25/09/3          | Observação<br>a consolidação<br>2018 15:53               |      |          |          |    |
| Pedido do<br>Número<br>1<br>Consolidad<br>Valor tota<br>R\$ 1.910,<br>Demonstr           | edido, a consi<br>Contribuinte<br>Data do po<br>25/09/2018<br>ção original<br>of consolidad<br>68<br>ativo de paga            | edido<br>8<br>do Quar<br>38<br>amentos           | ou o pagamento<br>Situação<br>Em parcelamen<br>ntidade de parc | o<br>nto<br>celas Par                     | Data da si<br>28/09/2018<br>cela básica<br>50,28 | s<br>tuação<br>Data da<br>25/09/3          | Observação<br>a consolidação<br>2018 15:53               |      |          |          |    |
| Pedido do<br>Número<br>1<br>Consolidad<br>Valor tota<br>R\$ 1.910,<br>Demonstr<br>Mês da | edido, a consi<br>Contribuinte<br>Data do po<br>25/09/2018<br>ção original<br>ol consolidad<br>68<br>ativo de paga<br>parcela | edido<br>8<br>do Quar<br>38<br>amentos<br>Vencin | ou o pagamento<br>Situação<br>Em parcelamen<br>ntidade de parc | o<br>nto<br>celas Par<br>R\$              | Data da si<br>28/09/2018<br>cela básica<br>50,28 | s<br>tuação<br>Data da<br>25/09/3<br>dação | Observação<br>a consolidação<br>2018 15:53<br>Valor pago |      |          |          |    |

6

12/2018

01/2019

28/12/2018

31/01/2019

| Demonstrativo de p | agamentos         |                     |            |
|--------------------|-------------------|---------------------|------------|
| Mês da parcela     | Vencimento do DAS | Data de arrecadação | Valor pago |
| 09/2018            | 27/09/2018        | 26/09/2018          | R\$ 50,28  |
| 10/2018            | 31/10/2018        | 10/10/2018          | R\$ 50,78  |
| 11/2018            | 30/11/2018        |                     |            |

Nesta tela:

Clique sobre o pedido de parcelamento para exibir o recibo de adesão ao parcelamento; Clique sobre a consolidação para detalhar os débitos incluídos no parcelamento.

Público

# Sala Digital

|                                                                                                    | Sim                                                                                                    | iples<br>viços                                 | Sime Servi                                                                                                    | ei<br>ços                                                                                                    | 6      | Inicio   🕊 Voltar | A+ A |
|----------------------------------------------------------------------------------------------------|----------------------------------------------------------------------------------------------------|------------------------------------------------|----------------------------------------------------------------------------------------------------|----------------------------------------------------------------------------------------------------|--------|-------------------|------|
| dido de Parcela                                                                                                    | mento                                                                                                    |                                                |                                                                                                    | 👫 Voltar 📧 Sa                                                                                                    | ir     |                   |      |
| e Empresarial:                                                                                                    | MINISTÉRIO DA<br>Secretaria da Ro<br>RECIBO DE                                                                                                    | A FAZENDA<br>eceita Federal do<br>ADESÃO AO PA | 9 Brasil<br>RCELAMENTO DO MEI                                                                                                    |                                                                                                    |        |                   |      |
|                                                                                                    |                                                                                                    |                                                |                                                                                                    |                                                                                                    |        |                   |      |
| elação dos débit                                                                                                    | os parcelados                                                                                                    |                                                |                                                                                                    |                                                                                                    |        | ~                 |      |
| elação dos débit<br>Período de<br>Apuração                                                                                                    | os parcelados<br>Vencimento                                                                                                    | Número do<br>Processo                          | Saldo Devedor<br>Original                                                                                                    | Recibo                                                                                                    | de ade | são               |      |
| elação dos débit<br>Período de<br>Apuração<br>4/2015                                                                                                    | vencimento<br>20/05/2015                                                                                                    | Número do<br>Processo                          | Saldo Devedor<br>Original<br>R\$ 40,40                                                                                                    | Recibo                                                                                                    | de ade | são               |      |
| elação dos débit<br>Período de<br>Apuração<br>4/2015<br>5/2015                                                                                                    | Vencimento 20/05/2015 22/06/2015                                                                                                    | Número do<br>Processo                          | Saldo Devedor<br>Original<br>R\$ 40,40<br>R\$ 40,40                                                                                                    | Recibo<br>R\$ 62,92<br>R\$ 62,49                                                                                                    | de ade | são               |      |
| elação dos débit<br>Período de<br>Apuração<br>4/2015<br>5/2015<br>5/2015                                                                                                    | Vencimento           20/05/2015           22/06/2015           20/07/2015                                                                                                    | Número do<br>Processo                          | Saldo Devedor<br>Original           R\$ 40,40           R\$ 40,40           R\$ 40,40           R\$ 40,40                                                                                                    | Recibo<br>R\$ 62,92<br>R\$ 62,49<br>R\$ 62,02                                                                                                    | de ade | são               |      |
| elação dos débit<br>Período de<br>Apuração<br>4/2015<br>5/2015<br>6/2015<br>7/2015                                                                                                    | Vencimento           20/05/2015           22/06/2015           20/07/2015           20/08/2015                                                                                                    | Número do<br>Processo                          | Saldo Devedor<br>Original           R\$ 40,40           R\$ 40,40           R\$ 40,40           R\$ 40,40           R\$ 40,40           R\$ 40,40                                                                                                    | Recibo<br>R\$ 62,92<br>R\$ 62,49<br>R\$ 62,02<br>R\$ 61,57                                                                                                    | de ade | são               |      |
| elação dos débit<br>Período de<br>Apuração<br>4/2015<br>5/2015<br>6/2015<br>7/2015<br>8/2015                                                                                           | Vencimento           20/05/2015           22/06/2015           20/07/2015           20/08/2015           21/09/2015                                                                                                    | Número do<br>Processo                          | Saldo Devedor<br>Original           R\$ 40,40           R\$ 40,40           R\$ 40,40           R\$ 40,40           R\$ 40,40           R\$ 40,40           R\$ 40,40           R\$ 40,40           R\$ 40,40                                                                                                    | Recibo<br>R\$ 62,92<br>R\$ 62,49<br>R\$ 62,02<br>R\$ 61,57<br>R\$ 61,12                                                                                                    | de ade | são               |      |
| elação dos débit<br>Período de<br>Apuração<br>4/2015<br>5/2015<br>6/2015<br>7/2015<br>8/2015<br>9/2015                                                                                 | Vencimento           20/05/2015           22/06/2015           20/07/2015           20/08/2015           21/09/2015           20/10/2015                                                                                                    | Número do<br>Processo                          | Saldo Devedor<br>Original           R\$ 40,40           R\$ 40,40           R\$ 40,40           R\$ 40,40           R\$ 40,40           R\$ 40,40           R\$ 40,40           R\$ 40,40           R\$ 40,40           R\$ 40,40           R\$ 40,40           R\$ 40,40           R\$ 40,40                                                                                                    | Recibo<br>R\$ 62,92<br>R\$ 62,49<br>R\$ 62,02<br>R\$ 61,57<br>R\$ 61,12<br>R\$ 60,67                                                                                                    | de ade | são               |      |
| elação dos débit<br>Período de<br>Apuração<br>4/2015<br>5/2015<br>6/2015<br>7/2015<br>8/2015<br>9/2015<br>0/2015                                                                       | Vencimento           20/05/2015           22/06/2015           20/07/2015           20/08/2015           21/09/2015           20/10/2015           20/11/2015                                                                                                    | Número do<br>Processo                          | Saldo Devedor<br>Original           R\$ 40,40           R\$ 40,40                                                                                                    | Recibo<br>R\$ 62,92<br>R\$ 62,49<br>R\$ 62,02<br>R\$ 61,57<br>R\$ 61,12<br>R\$ 60,67<br>R\$ 60,25                                                                                                    | de ade | são               |      |
| elação dos débit<br>Período de<br>Apuração<br>4/2015<br>5/2015<br>6/2015<br>7/2015<br>8/2015<br>9/2015<br>0/2015<br>1/2015                                                             | Vencimento           20/05/2015           22/06/2015           20/07/2015           20/08/2015           20/08/2015           20/08/2015           20/01/2015           20/11/2015           21/12/2015                                                                                                    | Número do<br>Processo                          | Saldo Devedor<br>Original           R\$ 40,40           R\$ 40,40                                                                                                    | Recibo<br>R\$ 62,92<br>R\$ 62,49<br>R\$ 62,02<br>R\$ 61,57<br>R\$ 61,12<br>R\$ 60,67<br>R\$ 60,25<br>R\$ 59,77                                                                                                    | de ade | são               |      |
| elação dos débit<br>Período de<br>Apuração<br>4/2015<br>5/2015<br>6/2015<br>7/2015<br>8/2015<br>9/2015<br>0/2015<br>1/2015<br>2/2015                                                   | Vencimento           20/05/2015           22/06/2015           20/07/2015           20/08/2015           21/09/2015           20/10/2015           20/11/2015           20/11/2015           20/01/2015                                                                                                    | Número do<br>Processo                          | Saldo Devedor<br>Original           R\$ 40,40           R\$ 40,40                                                                                                    | Recibo<br>R\$ 62,92<br>R\$ 62,49<br>R\$ 62,02<br>R\$ 61,57<br>R\$ 61,12<br>R\$ 60,67<br>R\$ 60,25<br>R\$ 59,77<br>R\$ 59,34                                                                                                    | de ade | são               |      |
| elação dos débit<br>Periodo de<br>Apuração<br>4/2015<br>5/2015<br>6/2015<br>6/2015<br>7/2015<br>8/2015<br>9/2015<br>0/2015<br>1/2015<br>2/2015<br>3/2016                               | Vencimento           20/05/2015           22/06/2015           22/06/2015           20/07/2015           20/08/2015           20/08/2015           20/01/2015           20/11/2015           21/12/2015           20/01/2016                                                                                                    | Número do<br>Processo                          | Saldo Devedor<br>Original           R\$ 40,40           R\$ 40,40                                                                                                    | Recibo<br>R\$ 62,92<br>R\$ 62,49<br>R\$ 62,02<br>R\$ 61,57<br>R\$ 61,12<br>R\$ 60,67<br>R\$ 60,25<br>R\$ 59,77<br>R\$ 59,34<br>R\$ 64,65                                                                                                    | de ade | são               |      |
| elação dos débit<br>Período de<br>Apuração<br>4/2015<br>5/2015<br>6/2015<br>7/2015<br>8/2015<br>9/2015<br>0/2015<br>1/2015<br>2/2015<br>3/2016<br>4/2016                               | Vencimento           20/05/2015           22/06/2015           20/07/2015           20/08/2015           20/08/2015           20/10/2015           20/11/2015           20/01/2015           20/01/2015           20/01/2015           20/01/2015           20/01/2015           20/01/2015           20/01/2015           20/01/2015           20/05/2016                                           | Número do<br>Processo                          | Saldo Devedor<br>Original           R\$ 40,40           R\$ 40,40           R\$ 45,00                                                                                                    | Recibo           R\$ 62,92           R\$ 62,49           R\$ 62,02           R\$ 61,57           R\$ 61,57           R\$ 60,67           R\$ 60,25           R\$ 59,77           R\$ 59,34           R\$ 64,65           R\$ 64,15                                                                                                    | de ade | são               |      |
| elação dos débit<br>Período de<br>Apuração<br>4/2015<br>5/2015<br>6/2015<br>7/2015<br>8/2015<br>9/2015<br>0/2015<br>1/2015<br>2/2015<br>3/2016<br>4/2016<br>5/2016                     | Vencimento           20/05/2015           22/06/2015           22/06/2015           20/07/2015           20/08/2015           20/08/2015           20/01/2015           20/11/2015           20/01/2015           20/01/2015           20/01/2015           20/01/2015           20/01/2015           20/01/2015           20/01/2016           20/05/2016           20/06/2016                      | Número do<br>Processo                          | Saldo Devedor<br>Original           R\$ 40,40           R\$ 40,40           R\$ 45,00           R\$ 45,00           R\$ 45,00                                         | Recibo           R\$ 62,92           R\$ 62,49           R\$ 62,02           R\$ 61,57           R\$ 61,12           R\$ 60,67           R\$ 60,25           R\$ 59,34           R\$ 64,65           R\$ 63,63                                                                                                    | de ade | são               |      |
| elação dos débit<br>Período de<br>Apuração<br>4/2015<br>5/2015<br>6/2015<br>7/2015<br>8/2015<br>9/2015<br>0/2015<br>1/2015<br>2/2015<br>3/2016<br>4/2016<br>5/2016<br>6/2016           | Vencimento           20/05/2015           22/06/2015           22/06/2015           20/07/2015           20/08/2015           20/08/2015           20/01/2015           20/11/2015           20/01/2015           20/01/2015           20/01/2015           20/01/2016           20/05/2016           20/05/2016           20/06/2016           20/07/2016                                           | Número do<br>Processo                          | Saldo Devedor<br>Original           R\$ 40,40           R\$ 40,40           R\$ 45,00           R\$ 45,00           R\$ 45,00           R\$ 45,00                                                                                                    | Recibo           R\$ 62,92           R\$ 62,49           R\$ 62,02           R\$ 61,57           R\$ 61,57           R\$ 60,67           R\$ 60,25           R\$ 59,77           R\$ 59,34           R\$ 64,65           R\$ 63,63           R\$ 63,14                                                                                                    | de ade | são               |      |
| elação dos débit<br>Período de<br>Apuração<br>4/2015<br>5/2015<br>6/2015<br>7/2015<br>8/2015<br>9/2015<br>0/2015<br>1/2015<br>2/2015<br>3/2016<br>4/2016<br>5/2016<br>6/2016<br>7/2016 | Vencimento           20/05/2015           22/06/2015           22/06/2015           20/07/2015           20/08/2015           20/08/2015           20/01/2015           20/11/2015           20/01/2015           20/01/2015           20/01/2015           20/01/2015           20/01/2016           20/05/2016           20/05/2016           20/07/2016           20/07/2016           20/07/2016 | Número do<br>Processo                          | Saldo Devedor<br>Original           R\$ 40,40           R\$ 40,40           R\$ 45,00           R\$ 45,00           R\$ 45,00           R\$ 45,00           R\$ 45,00           R\$ 45,00 | Recibo           R\$ 62,92           R\$ 62,49           R\$ 62,02           R\$ 61,57           R\$ 61,57           R\$ 60,67           R\$ 60,65           R\$ 59,34           R\$ 64,65           R\$ 63,63           R\$ 63,14           R\$ 62,59 | de ade | são               |      |

![](_page_25_Picture_0.jpeg)

| Simples  | Simei    | 🛆 Início   🕊 Voltar | A+ A- |
|----------|----------|---------------------|-------|
| Serviços | Serviços |                     |       |

|         |            | 140 - 10000 | 100 00120 |
|---------|------------|-------------|-----------|
| 01/2017 | 20/02/2017 | R\$ 47,85   | R\$ 63,54 |
| 02/2017 | 20/03/2017 | R\$ 47,85   | R\$ 63,04 |
| 03/2017 | 20/04/2017 | R\$ 47,85   | R\$ 62,66 |
| 04/2017 | 22/05/2017 | R\$ 47,85   | R\$ 62,22 |
| 05/2017 | 20/06/2017 | R\$ 47,85   | R\$ 61,83 |
| 06/2017 | 20/07/2017 | R\$ 47,85   | R\$ 61,45 |
| 07/2017 | 21/08/2017 | R\$ 47,85   | R\$ 61,06 |
| 08/2017 | 20/09/2017 | R\$ 47,85   | R\$ 60,76 |
| 09/2017 | 20/10/2017 | R\$ 47,85   | R\$ 60,45 |
| 10/2017 | 20/11/2017 | R\$ 47,85   | R\$ 60,18 |
| 11/2017 | 20/12/2017 | R\$ 47,85   | R\$ 59,92 |
| 12/2017 | 22/01/2018 | R\$ 47,85   | R\$ 59,64 |

Valor total parcelado: R\$ 1.910,68 Número de parcelas: 38 Valor da primeira parcela: R\$ 50,28 Prazo para pagamento da primeira parcela: 27/09/2018 Resumo da adesão do Parcelamento **Público** 

IMPORTANTE: A concessão do parcelamento está condicionada ao pagamento tempestivo da primeira parcela. Caso o recolhimento não seja efetuado até a data de vencimento do DAS, o pedido de parcelamento será considerado sem efeito.

Observação: O contribuinte optou por parcelar débitos não exigiveis.

![](_page_25_Picture_7.jpeg)

Retornar Imprimir Recibo

## Você acaba de concluir o vídeo de orientação do **PARCELAMENTO MEI !**

![](_page_26_Picture_1.jpeg)